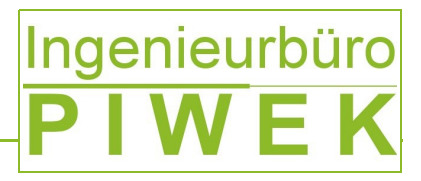

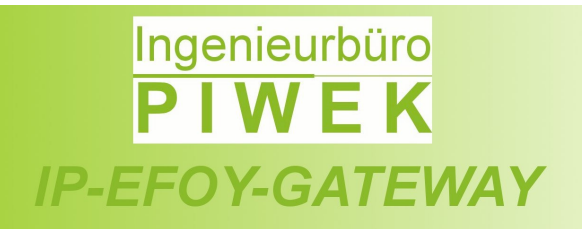

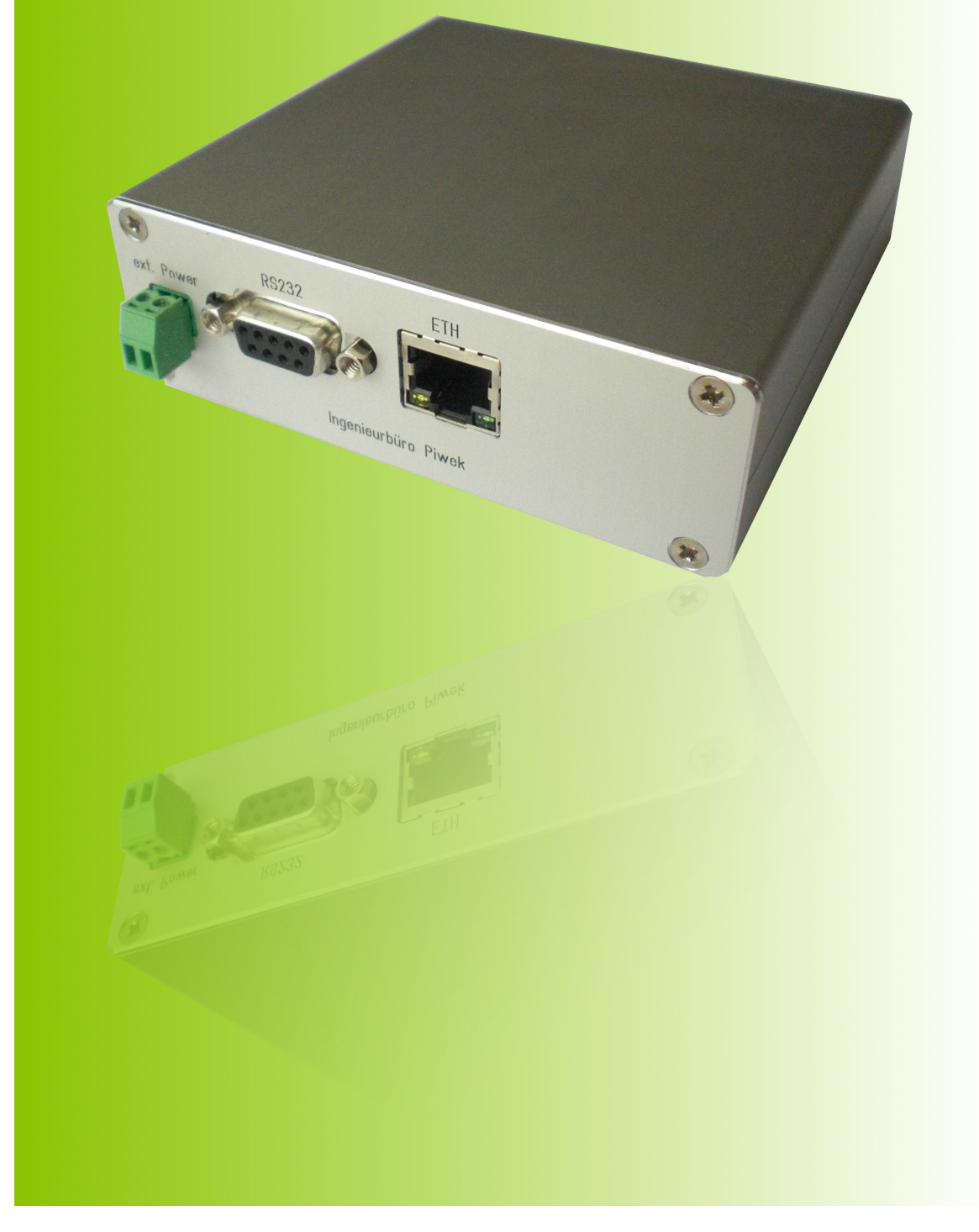

Technical Overview - EN

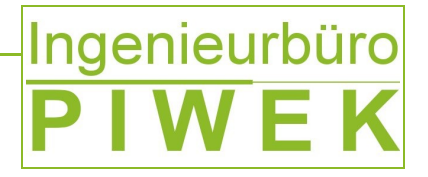

Ingenieurbüro Piwek

## **Copyright by:**

Dipl.-Ing. Janus Piwek Ingenieurbüro Piwek Lindenstraße 15 D-26452 Sande (Neustadtgödens) Mobile: +49 1 77 / 8 94 56 00 Email: info@pi-embedded.de Web: http://www.pi-embedded.de

![](_page_2_Picture_0.jpeg)

## List of contents

| 1 History                                                                             | 4  |
|---------------------------------------------------------------------------------------|----|
| 2 Introduction                                                                        | 4  |
| 3 Technical Data                                                                      | 5  |
| 4 IP Configuration                                                                    | 6  |
| 5 Description Periphery                                                               | 6  |
| 5.1 LED Panel and Default Button                                                      | 6  |
| 5.2 Interfaces and power supply                                                       | 7  |
| 6 Supported Protocols                                                                 | 7  |
| 7 EFOY PRO Compatibility                                                              | 8  |
| 8 Use-Case                                                                            | 9  |
| 8.1 "Green" Off-Grid 48V "Power Over Ethernet" power supply for wireless base station | s9 |
| 9 Overview screen shots                                                               | 10 |
| 9.1 Email Notification Service                                                        | 10 |
| 9.2 EFOY PRO Status                                                                   | 13 |
| 9.3 EFOY PRO Setup                                                                    | 14 |
| 9.4 EFOY PRO Supervisor                                                               | 15 |
| 9.5 TCP-UART-BRIDGE-MODE                                                              | 16 |
| 9.6 SNMP EFOY PRO Fuel Cell Remote Control                                            | 17 |

## List of figures

| Figure 1: Signal LED description                  | 6  |
|---------------------------------------------------|----|
| Figure 2: Interfaces and power supply description | 7  |
| Figure 3: Green Power Supply.                     | 9  |
| Figure 4: Website email notification              | 10 |
| Figure 5: Email delivered successfully            | 11 |
| Figure 6: Email not delivered successfully        | 11 |
| Figure 7: Email Client                            | 12 |
| Figure 8: EFOY PRO status overview                | 13 |
| Figure 9: EFOY PRO Setup                          | 14 |
| Figure 10: EFOY PRO Supervisor                    | 15 |
| Figure 11: TCP-UART-BRIDGE-MODUS                  | 16 |
| Figure 12: SNMP Chart                             | 17 |

## List of tables

| Table 1: History                                  | 4  |
|---------------------------------------------------|----|
| Table 2: Electrical Data                          | 5  |
| Table 3: Mechanical Data                          | 5  |
| Table 4: Environment conditions                   | 5  |
| Table 5: IP default settings                      | 6  |
| Table 6: Description front panel 1                | 6  |
| Table 7: Description front panel 2                | 7  |
| Table 8: TCP/UDP Protocols                        | 7  |
| Table 9: Protocol RS232                           | 7  |
| Table 10: Protocol RS232                          | 8  |
| Table 11: Notification event                      |    |
| Table 12: Configuration fields Email notification | 11 |
| Table 13: Description event protocol              | 12 |
|                                                   |    |

Ausgabe 00/0000

![](_page_3_Picture_0.jpeg)

#### **1** History

| Version            | Date     | Update                                                                                                | Author      |
|--------------------|----------|----------------------------------------------------------------------------------------------------|-------------|
| V1.0 (preliminary) | 04.05.12 |                                                                                                    | Janus Piwek |
| V1.1               | 07.05.12 | <ul> <li>Marginal corrections</li> <li>Preview IP-EFOY-<br/>GATEWAY<br/>enhancements</li> </ul>       | Janus Piwek |
| V1.2 (preliminary) | 26.06.12 | English translation                                                                                   | Janus Piwek |
| V1.3.              | 30.07.12 | Compatibility EFOY     PRO versions                                                                   | Janus Piwek |
| V1.3.1             | 05.08.12 | <ul><li>Front page updated</li><li>chapter 4 included</li></ul>                                       | Janus Piwek |
| V1.4.0             | 13/09/12 | <ul> <li>Email notification<br/>service support for<br/>firmware versions<br/>&gt;= v0.6.1</li> </ul> | Janus Piwek |
| V1.4.1             | 10/08/12 | IP Configuration                                                                                      | Janus Piwek |
| V1.4.2             | 07/11/12 | Getting started     added                                                                             | Janus Piwek |

Table 1: History

#### 2 Introduction

The IP-EFOY-GATEWAY serves for remote control of a single SFC EFOY PRO fuel cell over the TCP/IP protocol. At this the entire fuel cell parameter defined by the the SFC EFOY PRO technical datasheet are readout continuously over the RS232 interface. These data sets are provided to the customer for control application in different formats.

- SNMP
- XML
- HTML web site
- Email
- TCP-UART-Bridge-Mode (direct EFOY Pro remote command line interface terminal)
- TCP socket services can be developed on request

Furthermore the IP-EFOY-GATEWAY gives the customer the opportunity to set up/reconfigure the EFOY PRO fuel cell either within a local area network or over the internet by using the web site. There is no need for further software installation.

The customer benefits from a simple and intuitive web menu navigation to preconfigure the fuel cell ex ante or in a live running system.

However the greatest benefit of the IP-EFOY-GATEWAY solution is that it makes it possible to give your EFOY PRO fuel cell an IP address and that it can be integrated in a given IP network very quickly without any limitations. From now on statically scheduled service tours are minimized and can be coordinated much better since EFOY PRO fuel cell's parameter/states may be retrieved from each location and 24 hours a day.

85

![](_page_4_Picture_0.jpeg)

#### 3 Technical Data

| Data                         | Range                  | Comment                                                                                                    |
|------------------------------|------------------------|----------------------------------------------------------------------------------------------------|
| Power consumption            | <1.5W                  |                                                                                                    |
| Input voltage range          | 8V - 42V               | <ul> <li>Allowed with 12V/24V batteries</li> <li>Power supply on terminal block and<br/>over EFOY PRO data interface as<br/>well</li> </ul>                                                 |
| Ethernet                     |                        | 10/100BASE-T IEEE802.2     compatibility                                                                                                    |
| RS232 (1 port)               |                        | <ul> <li>communication EFOY PRO with 9600<br/>Baud</li> <li>in future 2/4 port solution as well,<br/>providing remote control for up to 4<br/>EFOY PRO fuel cells simultaneously</li> </ul> |
| Relay output                 | 2A at 12V<br>1A at 24V | optional                                                                                                    |
| NTC temperature sensor input | 10K at 25°C            | optional                                                                                                    |

#### Table 2: Electrical Data

| Data                     | Range                      | Comment                                                                                             |
|--------------------------|----------------------------|----------------------------------------------------------------------------------------------------|
| Housing size (W x H x D) | 105 mm x 33 mm x 102 mm    |                                                                                                    |
| Housing material         | Aluminium(silver anodised) |                                                                                                    |
| Weight                   | 330g                       |                                                                                                    |
| Options                  |                            | In futures in 10 <sup>e</sup> housing with<br>extension bracket for 19 <sup>e</sup> server<br>racks |

#### Table 3: Mechanical Data

| Data                | Range         | Comment |
|---------------------|---------------|---------|
| Ambient temperature | -25 °C +70 °C |         |

#### Table 4: Environment conditions

![](_page_5_Picture_0.jpeg)

#### 4 **IP Configuration**

The following Table 5 shows the default settings of the IP-EFOY-GATEWAY. By pressing the "Default" switch button 5 seconds (see Figure 1) you can restore the default setting.

| Nicht aktiviert |
|-----------------|
| 192.168.96.210  |
| 255.255.255.0   |
| 192.168.96.1    |
| 192.168.96.1    |
| 0.0.0           |
|                 |

Table 5: IP default settings

#### **5** Description Periphery

#### 5.1 LED Panel and Default Button

Figure 1: Signal LED description

| L1      | Power supply on                                                       |
|---------|-----------------------------------------------------------------------|
| L2      | 1Hz heart beat, system                                                |
| L3      | Data communication EFOY Pro ↔ IP-EFOY-GATEWAY                         |
| L4      | Not used                                                              |
| Default | Switch button must be pressed > 5 seconds, to restore default setting |

Table 6: Description front panel 1

#### 5.2 Interfaces and power supply

# ext. Power RS232 ETH + - Ingenieurbüro Piwek

Ingenieurbüro **PIWEK** 

Figure 2: Interfaces and power supply description

| Ext. Power | External power supply 8-42V <ul> <li>Inverse-polarity protection</li> <li>TVS Diode &gt;54V</li> <li>Power supply filter</li> </ul> |
|------------|----------------------------------------------------------------------------------------------------|
| RS232      | Communication IP-EFOY-GATEWAY ↔ EFOY PRO <ul> <li>just use with appropriate adapter (available on request in Cabel-Kit)</li> </ul>  |
| ETH        | Ethernet 10/100BASE-T (cables available on request in Cabel-Kit)                                                                    |

Table 7: Description front panel 2

#### **6** Supported Protocols

| Protocol                | Comment                                                                    |
|-------------------------|----------------------------------------------------------------------------|
| HTTP                    | <ul><li>Configuration</li><li>Fuel cell states</li></ul>                   |
| DCHP Client             | Automatic IP configuration                                                 |
| SNMP v2c                | Remote control EFOY PRO                                                    |
| SMTP                    | Email notification service                                                 |
| Protocol stack EFOY PRO | Communication with EFOY PRO over RS232                                     |
| TCP-UART-BRIGE-MODE     | Remote communication with EFOY PRO over terminal<br>command line interface |
| Socket Server Service   | Optional on request                                                        |

Table 8: TCP/UDP Protocols

| Protocol                | Comment                                |
|-------------------------|----------------------------------------|
| Protocol stack EFOY PRO | Communication with EFOY PRO over RS232 |

Table 9: Protocol RS232

D-26452 Sande

Ingenieurbüro Piwek

Technische Änderungen vorbehalten!

Ausgabe 00/0000

![](_page_7_Picture_0.jpeg)

### 7 EFOY PRO Compatibility

| Fuel Cell                         | Comment                                                                        |
|-----------------------------------|--------------------------------------------------------------------------------|
| EFOY PRO<br>600/1600/2200/2200 XT | Compatible with EFOY PRO versions     equal or greater than QB date 2011-03-24 |

Table 10: Protocol RS232

![](_page_8_Picture_0.jpeg)

#### 8 Getting started

Figure 3 depicts schematically the cabling diagram of the IP-EFOY-GATEWAY to other communication devices and EFOY PRO periphery.

![](_page_8_Figure_3.jpeg)

Figure 3: Schematic Installation

Tel:

D-26452 Sande

Ingenieurbüro Piwek

![](_page_9_Picture_0.jpeg)

As a start please follow the following steps to set up the network configuration properly. The IP-EFOY-GATEWAY's default IP-Address is "192.168.96.210".

Use your browser on initial installation or after a default reset to access IP-EFOY-GATEWAY's web server. First you have to set up network settings to be conform with your local network.

- 1. Connect the IP-EFOY-GATEWAY RJ-45 interface labelled with "*ETH*" with the grey cable to your PC's network interface
- 2. Reconfigure the IP configuration under menu *"Internet protocol version 4"* of your PC's network interface and then press *"properties"* (see Figure 4)

| Eigenschaften von LAN-Verbindung                                                                                                    |
|----------------------------------------------------------------------------------------------------|
| Netzwerk Freigabe                                                                                                    |
| Verbindung herstellen über:                                                                                                    |
| NVIDIA nForce Networking Controller                                                                                                    |
| Konfigurieren                                                                                                    |
| Diese <u>V</u> erbindung verwendet folgende Elemente:                                                                                                    |
| Kaspersky Anti-Virus NDIS 6 Filter     GoS-Paketplaner     Dotei- und Druckerfreigabe für Microsoft-Netzwerke     Detei- und Druckerfreigabe für Microsoft-Netzwerke     Detei- und Druckerfreigabe für Microsoft-Netzwerkerkerkerker     Detei- und Druckerfreigabe für Microsoft-Netzwerkerkerkerkerkerkerkerkerkerkerkerkerke |
| Installieren Deinstallieren Eigenschaften<br>Beschreibung<br>TCP/IP, das Standardprotokoll für WAN-Netzwerke, das den<br>Datenaustausch über verschiedene, miteinander verbundene<br>Netzwerke ermöglicht.                                                                                                    |

Figure 4: IP-Configuration Menu

3. Choose the following IP configuration for your PC (see Figure 5).

| Eigenschaften von Internetprotokoll V                                                                                                | ersion 4 (TCP/IPv4)                                                                           |
|----------------------------------------------------------------------------------------------------|-----------------------------------------------------------------------------------------------|
| Allgemein                                                                                                    |                                                                                               |
| IP-Einstellungen können automatisch z<br>Netzwerk diese Funktion unterstützt. '<br>den Netzwerkadministrator, um die ge<br>beziehen. | rugewiesen werden, wenn das<br>Wenden Sie sich andernfalls an<br>eigneten IP-Einstellungen zu |
| IP-Adresse automatisch bezieher                                                                                                    | 1                                                                                             |
| Folgende IP- <u>A</u> dresse verwenden                                                                                               | :                                                                                             |
| IP-Adresse:                                                                                                    | 192.168.96.100                                                                                |
| Subnetzmaske:                                                                                                    | 255 . 255 . 255 . 0                                                                           |
| Standardgateway:                                                                                                    | 192.168.96.1                                                                                  |
| DNS-Serveradresse automatisch                                                                                                    | beziehen                                                                                      |
| Folgende DNS-Serveradressen v                                                                                                    | erwenden:                                                                                     |
| Bevorzugter DNS-Server:                                                                                                    |                                                                                               |
| Alternativer DNS-Server:                                                                                                    |                                                                                               |
| Eins <u>t</u> ellungen beim Beenden übe                                                                                              | rprüfen                                                                                       |
|                                                                                                    | Erweitert                                                                                     |
|                                                                                                    | OK Abbrechen                                                                                  |

Figure 5: PC's static IP-Configuration

![](_page_10_Picture_0.jpeg)

- 4. Open the browser and enter the default IP address of the IP-EFOY-GATEWAY (see Figure 7).
- 5. Choose menu item "IP" on the left of the website and enter the default login and password combination (see Figure 6 - Default user name: "admin" and default password: "00000")

| ?             | http://192.168.96.210 verlangt einen Benutzernamen und ein Passwort. Ausgabe der Website:<br>"Protected" |
|---------------|----------------------------------------------------------------------------------------------------|
| Benutzername: | admin                                                                                                    |
| Passwort:     | •••••                                                                                                    |

Figure 6: Login IP-EFOY-GATEWAY website

 Afterwards choose new static IP-Configuration for your given network (see Figure 7). If you set the "DHCP" check box, the IP-Configuration may be accomplished by a DHCP server in the local network automatically.

![](_page_10_Picture_6.jpeg)

Figure 7: IP-Konfiguration IP-EFOY-GATEWAY

- 7. Now you may disconnect the network cable from your PC and reconnect it to a router or wireless router.
- Now please open your browser again and enter the IP-EFOY-GATEWAY's IP-Address previously configured under item 6
- 9. Now you should have access to the web server over your local network

Mobil:

85

Tel:

D-26452 Sande

![](_page_11_Picture_0.jpeg)

#### 9 Use-Case

- 9.1 "Green" Off-Grid 48V "Power Over Ethernet" power supply
- for wireless base stations

![](_page_11_Picture_4.jpeg)

Figure 8: Green Power Supply

![](_page_12_Picture_0.jpeg)

Embedded TCP/IP Platform

#### **10** Overview screen shots

#### **10.1 Email Notification Service**

From firmware versions **v0.6.1** on, the IP-EFOY-GATEWAY supports an email notification service to deliver EFOY PRO events and warnings to an email address. From now on service personnel get real-time email fault reports on their smart phone or email account. The service is set up the easy way over the website menu *"Notification"* (see Figure 9). The user just need to have a valid email address and an email account login for the email server.

## Ingenieurbüro **PIWEK**

| eneral       | Notification                                        |                                  |          |  |
|--------------|-----------------------------------------------------|----------------------------------|----------|--|
|              | Enter the appropriate settings in the fields below: |                                  |          |  |
| Security     | (Your SMTP server may not re                        | equire a user name or password.) |          |  |
| BNMP         | Email<br>Notification Enabled                       |                                  |          |  |
| Notification | SMTP Server                                         | smtp.pi-embedded.de              | Port: 25 |  |
|              | User                                                | notify@pi-embedded.de            | ]        |  |
|              | Password                                            | ••••••                           |          |  |
| EFOT Setup   | То                                                  | notify@pi-embedded.de            |          |  |
| EFOY Status  |                                                     | Save Send Test Message           |          |  |
| EFOY Errors  |                                                     |                                  |          |  |
| Info         |                                                     |                                  |          |  |

Copyright © 2010 Ingenieurbuero Piwek

Figure 9: Website email notification

The following EFOY PRO events are delivered to the preconfigured email recipient via an email fault report (see Table 11).

| EFOY PRO Parameter | Event description               |
|--------------------|---------------------------------|
| Operating State    | If error or off                 |
| Cartridge sensor   | If cartridge below sensor level |
| Warning            | if Warning message in memory    |

![](_page_12_Figure_10.jpeg)

![](_page_13_Picture_0.jpeg)

In the following Table 12 the email notification configuration is described.

| Field name           | Description                                                                                                    | Option    |
|----------------------|----------------------------------------------------------------------------------------------------|-----------|
| Notification Enabled | Enables the email notification service                                                                                                    | mandatory |
| SMTP Server          | SMTP server used for email delivery. Please consult your administrator or email provider.                                                                                                    | mandatory |
| Port                 | Port number of the SMTP server. Please consult<br>your administrator or email provider. By default<br>port 25 should be set                                                                                                    | mandatory |
| User                 | User name of the SMTP servers.<br>Please consult your administrator or email<br>provider.                                                                                                    | optional  |
| Password             | Password of the SMTP servers.<br>Please consult your administrator or email<br>provider.                                                                                                    | optional  |
| То                   | Email address of the recipient. The right email<br>format is checked on pressing save button. If it is<br>incorrect, an pop-up window shows an error<br>message.                                                                                                    | mandatory |
| Save                 | Saves the configuration. Please use this button after finishing the email configuration.                                                                                                    | optional  |
| Send Test Message    | After saving the configuration, you can generate<br>a test email message by pressing this button.<br>Use this way to check if emails are delivered<br>correctly to the configured recipient. The head of<br>the website shows a message if the email was<br>delivered or not. (see Figure 10 and Figure 11) | optional  |

Table 12: Configuration fields Email notification

## Notification

Your message has been sent.

Figure 10: Email delivered successfully

## Notification

ERROR: Your message could not be sent. Check your SMTP server settings and try again.

Figure 11: Email not delivered successfully

| Ing | je | nieu | irbi | iro |
|-----|----|------|------|-----|
| Ρ   | I  | W    | Ε    | K   |
|     |    |      |      |     |

| N * Ø       Beerf       ** Wn       *       Default         exceptor       ** Wn       *       Default       *         exceptor       ** Beerf       ** Wn       *       170.0312.09.14         exceptor       ** Deforder With Refinition Service"       *       170.0312.09.14         exceptor       ** Deforder With Refinition Service"       *       170.0312.09.14         exceptor       ** Deforder With Refinition Service"       *       270.0312.07.59         exceptor       ** Deforder With Refinition Service"       *       270.0312.07.59         exceptor       ** Deforder With Refinition Service"       *       270.0312.07.59         exceptor       ** Deforder With Refinition Service"       *       270.0312.07.59         exceptor       ** Deforder With Refinition Service"       *       270.0312.07.59         exceptor       ** Deforder With Refinition Service"       *       270.0312.05.07         exceptor       ** Deforder With Refinition Service"       *       270.0312.05.07         exceptor       ** Deforder With Refinition Service"       *       270.0312.05.07         exceptor       ** Deforder With Refinition Service"       *       270.0312.05.07         exceptor       ** Deforder With Refinition Service" <td< th=""><th></th></td<>                                                                                                    |             |
|----------------------------------------------------------------------------------------------------|-------------|
| OP -PFO-GENEWA NET:                                                                                                    | Ungelese    |
| entropy of the Performant ALLT.       • The Performation Servets*       • 17.0.011/01/27         wide       0       PEPFORATEWNY ALLT.       • The Performation Servets*       • 27.0.011/07/38         wide       0       PEPFORATEWNY ALLT.       • The Performation Servets*       • 27.0.011/07/38         wide       0       PEPFORATEWNY ALLT.       • The Performation Servets*       • 27.0.011/07/38         0       PEPFORATEWNY ALLT.       • The Performation Servets*       • 27.0.011/07/38         0       PEPFORATEWNY ALLT.       • The Performation Servets*       • 27.0.012/07/38         0       PEPFORATEWNY ALLT.       • The Performation Servets*       • 27.0.012/07/38         0       PEPFORATEWNY ALLT.       • The Performation Servets*       • 27.0.012/07/38         0       PEPFORATEWNY ALLT.       • The Performation Servets*       • 27.0.012/00/37         0       PEPFORATEWNY ALLT.       • The Performation Servets*       • 27.0.012/00/37         0       PEPFORATEWNY ALLT.       • The Performation Servets*       • 27.0.012/00/37         0       PEPFORATEWNY ALLT.       • The Performation Servets*       • 0.00/00/20/011         0       PEPFORATEWNY ALLT.       • The Performation Servets*       • 0.00/00/20/011         0       PEPFORATEWNY ALLT.       • The Performation Serv                                                                                                    |             |
| of:       PP070-GENEW ABDT.       ************************************                                                                                                    |             |
| ndet v  v  v  0 PPFOV-GREWAY AERT.  PPFOV-GREWAY AERT.  PPFOV-GREW |             |
| In the performant of the performant of t         |             |
| a <sup>a</sup> <sup>b</sup> <sup>b</sup> <td< td=""><td></td></td<>                                                                                                    |             |
| PEPOVATIVAN ALET. PEPOVATIVAN ALET. PEROVATIVAN ALET. PEROVATIVAN ALET.<                                                                                                    |             |
| <ul> <li>DEFOUNDATION ALET.</li> <li>DEFOUNDATION ALET.</li> <li>DEFOUNDATION ALET</li></ul>                                                                                                    |             |
| PEPOVAGEWA MART.     PEPOVAGEWA MART.      PEPOVAGEWA MART.      PEPOVAGEWA MART.      P      |             |
| <ul> <li>DPEROVARIEWA MERT.</li> <li>DPEROVARIEWA MERT.</li> <li>DPEROVARIEWA MERT</li></ul>                                                                                                    |             |
| <ul> <li>improvednew Alex.</li> <li>improvednew / tedraton isrve?</li> <li>interforednew / tedraton isrve?</li> <li>interforednew / tedraton</li></ul>                                                                                                    |             |
| <ul> <li>'P-FOY-GATEWAY ALERI.</li> <li>'P-FOY-GATEWAY Notification Service''</li> <li>'Initial</li> <li>'Initial<td></td></li></ul>                                                                                                    |             |
| POVELNMINER     PERVERTING     PERVERTING           |             |
| Name: IP-EFOT-GATEWAY (0 IP 192.168.96.50.<br>EFOY Data:<br>TN: 110114-1144-24920<br>State: error<br>Error: error 22: Please change fuel cartridge<br>Level sensor: above<br>Warning:<br>22                                                                                                    | ) Junk X Lö |
| SN: 1014-149-4920<br>State: error<br>Errog: error22: please change fuel cartridge<br>Level sensor: above<br>Warning: 22                                                                                                    |             |
| State: error 2: Please change fuel cartridge<br>Error: error 2: Please change fuel cartridge<br>Werning: 22                                                                                                    |             |
| Error: error 22: Please change fuel cartridge<br>Level sensor: above                                                                                                    |             |
| Verning: above                                                                                                    |             |
| 2 Verning:                                                                                                    |             |
| 2                                                                                                    |             |
| 2                                                                                                    |             |
|                                                                                                    |             |
|                                                                                                    |             |
|                                                                                                    |             |
|                                                                                                    |             |
|                                                                                                    |             |
|                                                                                                    |             |
|                                                                                                    |             |
|                                                                                                    |             |
|                                                                                                    |             |
|                                                                                                    |             |
|                                                                                                    |             |
|                                                                                                    |             |

#### Figure 12: Email Client

Emails of the IP-EFOY-GATEWAY can be fetched with a default email client software like Microsoft Outlook, Mozilla Thunderbird (see Table 13) or a Smart-Phone.

Figure 12 depicts all fetched fault report emails in the area marked with **"1"**. Area **"2"** shows the delivered IP-EFOY-GATEWAY emails with the fault report in more detail. Table 13 illustrates the email fields and the single rows of the fault report.

| Email subject: | IP-EFOY-GATEWAY ALERT.                      |  |
|----------------|---------------------------------------------|--|
| Email from:    | <b>IP-EFOY-GATEWAY</b> Notification Service |  |

| Field name   | Description                                                                                                    |
|--------------|----------------------------------------------------------------------------------------------------|
| Name         | Shows the name of the IP-EFOY-GATEWAY configured via the website menu <i>"General"</i> and the corresponding IP address.                                                                                                    |
| SN           | Serial number EFOY PRO                                                                                                    |
| State        | Operating State EFOY PRO                                                                                                    |
| Error        | Error message EFOY PRO, if failure occurs. Otherwise filled with "no error"                                                                                                    |
| Level sensor | State of the methanol cartridge sensor. If no methanol cartridge sensor is connected, this field is filled with <i>"above"</i> . If it is connected and the fuel cell runs out of methanol, the field is filled with <i>"below"</i> , otherwise with <i>"above"</i> . |
| Warning      | Warning message EFOY PRO, if a warning is occurred, otherwise this field is empty.                                                                                                    |

![](_page_14_Figure_7.jpeg)

Tel:

Ungelesen: 0 Gesamt: 3084

![](_page_15_Picture_0.jpeg)

#### **10.2 EFOY PRO Status**

This overview shows the customer EFOY PRO fuel cell's dynamic data. All values are updated dynamically and provided at a glance.

## Ingenieurbüro **PIWEK**

![](_page_15_Picture_4.jpeg)

Copyright © 2010 Ingenieurbuero Piwek

Figure 13: EFOY PRO status overview

![](_page_16_Picture_0.jpeg)

#### 10.3 EFOY PRO Setup

The EFOY setup overview makes it possible to set up EFOY PRO fuel cell's configuration.

## Ingenieurbüro **PIWEK**

Embedded TCP/IP Platforn

| General         |
|-----------------|
|                 |
| Security        |
| SNMP            |
| EFOY Supervisor |
|                 |
| EFOY Status     |
| EFOY Errors     |
| Info            |
|                 |

#### **EFOY Setup**

| Sync                     |                      | Error<br>•[0] |                      |                 |  |  |
|--------------------------|----------------------|---------------|----------------------|-----------------|--|--|
| Parameter                | <b>Current Value</b> | New Value     | <b>Default Value</b> | Value Range     |  |  |
| Switch on voltage @ 12V  | 12300 mV             | mV            | 12300 mV             | 11000 - 13000 m |  |  |
| Switch off voltage @ 12V | 14200 mV             | mV            | 14200 mV             | 13500 - 14700 m |  |  |
| Switch off current @ 12V | 2000 mA              | mV            | 2000 mA              | 1000 - 10000 mA |  |  |
| Switch on voltage @ 24V  | 24600 mV             | mV            | 24600 mV             | 22000 - 26000 m |  |  |
| Switch off voltage @ 24V | 28400 mV             | mV            | 28400 mV             | 27000 - 29400 m |  |  |
| Switch off current @ 24V | 1000 mA              | mV            | 1000 mA              | 500 - 5000 mA   |  |  |
| Reaction time            | 10 s                 | S             | 10 s                 | 2 - 300 s       |  |  |
| Max output energy        | 600 Wh               | Wh            | 600 Wh               | 50 - 3000 Wh    |  |  |
| Altitude up to           | 1500 m               | m             | 1500 m               | 0 - 2000 m      |  |  |
| Full charge duration     | 180 min              | min           | 180 min              | 0 - 300 min     |  |  |
| Battery protection @ 12V | 11200 mV             | mV            | 11200 mV             | 10500 - 12000 m |  |  |
| Battery protection @ 24V | 22400 mV             | mV            | 22400 mV             | 21000 - 24000 m |  |  |

Copyright © 2010 Ingenieurbuero Piwek

Figure 14: EFOY PRO Setup

![](_page_17_Picture_0.jpeg)

#### 10.4 **EFOY PRO Supervisor**

The EFOY Supervisor overview gives the customer further configuration and remote control opportunities as well.

- EFOY PRO restart
- EFOY PRO default settings •
- EFOY PRO display language •
- EFOY PRO error list •
- ...

# Ingenieurbüro

Embedded TCD/TD Diatfor

| General         | EFOY Supervis        |
|-----------------|----------------------|
|                 | EEOX Poquart         |
| Security        | Battery Protection   |
| SNMP            | Button               |
| FEOY Supervisor | Default              |
|                 | Duo Cartridge Switch |
| eror setup      | Hybrid               |
| EFOY Status     | Language             |
| EFOY Errors     | Lock                 |
| Info            | Remote               |
|                 | Reset                |
|                 | Deed Covers          |

#### sor

| EFOY Request         | Current State | Parameter | Execute Command |
|----------------------|---------------|-----------|-----------------|
| Battery Protection   | ON            | OFF -     | Execute         |
| Button               | AUTO          | OFF 🔻     | Execute         |
| Default              |               |           | Execute         |
| Duo Cartridge Switch | NA (0.000L)   | OFF 👻     | Execute         |
| Hybrid               | •             |           | Execute         |
| Language             | Deutsch       | English - | Execute         |
| Lock                 | OFF           | OFF -     | Execute         |
| Remote               | OFF           | OFF -     | Execute         |
| Reset                |               |           | Execute         |
| Read Errors          |               |           | Execute Show    |

Copyright © 2010 Ingenieurbuero Piwek

Figure 15: EFOY PRO Supervisor

![](_page_18_Picture_0.jpeg)

#### 10.5 TCP-UART-BRIDGE-MODE

Remote control over a command line interface is also possible. Figure 16 depicts the opportunity how to establish a remote connection to the IP-EFOY-GATEWAY over a terminal software like Hyperterm, Teraterm. To use this option, a service (TCP Service Port) has to be started first over the web interface.

| B 80.69.115.95 - PUTTY                                                                                                    | -ox        | EO Forum 🛛 🕷                          | ≠ 4356fa.pdf (appl 🛛 🧲 P   | hilips CD1861 D 🕱 | SYour Search Res 🔉      | C TEP 150-   | 2418WI 3 |
|----------------------------------------------------------------------------------------------------|------------|---------------------------------------|----------------------------|-------------------|-------------------------|--------------|----------|
| SFC>                                                                                                    | ^          | /protect/general.htm                  | · · · · · ·                |                   |                         | ☆ ✔ @        | Soog 🕄   |
| SFC>button ?                                                                                                    |            | Strawberry Shortcak.                  | . 🔯 Meistbesuchte Seiten 🗸 | Supervisor Er     | ste Schritte 🛛 Aktuelle | Nachrichten~ | Getting  |
| budion ?<br>software control of device                                                                                                    |            | -                                     |                            |                   |                         |              |          |
| arguments: ON   OFF   1/0   AUTO<br>SFC>sfc                                                                                                    |            |                                       | Ingenieurbürg              |                   |                         | - 10         |          |
| sfc                                                                                                    |            |                                       |                            |                   |                         | - 10         |          |
| output current 5,488<br>overstion time (charge mode) 156.0h                                                                                                    |            |                                       | PIWEK                      |                   |                         | - 10         |          |
| operating state: auto on<br>operating mode: auto                                                                                                    |            |                                       |                            | E                 | mbedded TCP/IP Plat     | form         |          |
| cumulative output energy 7199,00h<br>no error<br>exteride launi shave genere en na genera                                                                                                    |            |                                       |                            |                   |                         |              |          |
| SFC/error                                                                                                    |            | eneral Set                            | h                          |                   |                         | - 10         |          |
| error<br>Nr 34 Err 184 Wert O Uaus 11.37V Ubat 11.41V Ust 3.02V Iaus 0.00A Ist 0.01A Tst 15                                                                                                    | 9.9C Tint  | Basic Setup                           |                            |                   |                         | - 10         |          |
| 20,4C Tut 20,4C FuellSt 100 StBtrb 155,408h SysTime 2010-07-01 17:04:36<br>Nr 33 Err 184 Wert 0 Uaus 11,37V Ubat 11,42V Ust 3,01V Iaus 0,00A Ist 0.01A Tst 15                                                                                            | 9.9C Tint  | Device Name                           | EFOY-SNMP                  |                   |                         | - 10         |          |
| 20,30 Hut 20,40 Fuelist 100 Stateb 130,400en Sgrinne 2010-07-01 1750100<br>Nr 32 Ern 84 Wert 8 Uaus 11,50V Ubat 11,54V Ust 3,37V Iaus 0,00A Ist 0,01A Tst 15<br>20.30 Tut 20.40 Fuelist 100 Stateb 155,408b Sustime 2010-07-01 15:28:30                  | 9.9C Tint  | TFTP Update<br>Enabled                |                            |                   |                         | - 10         |          |
| Nr 31 Err 84 Wert 108 Uaus 11,50V Ubat 11,54V Ust 3,37V laus 0,00A Ist 0,01A Tst<br>nt 20,3C Tut 20,4C FuelISt 100 StBtrb 155,400h SysTime 2010-07-01 16;28;30                                                                                           | 19.9C Ti   | Maintenance Setu                      | )                          |                   |                         | - 10         |          |
| Nr 30 Err 84 Wert 408 Uaus 11.50V Ubat 11.54V Ust 3.43V Iaus 0.00A Ist 0.01A Tst<br>nt 20.3C Tut 20.4C Fuellst 100 StBtrb 155.408H SysTime 2020-07-01 1528130                                                                                            | 19.90 Ti   | TCP Service Port                      | 9761                       |                   | close                   | - 10         |          |
| <pre>rr 64 wert 108 0mus 11.30V 0bat 11.34V 0st 3.37V 1mus 0.00H 1st 0.01H 1st<br/>nt 20.3C Tut 20.4C FuellSt 100 StBtrb 155.408H SysTime 2010-07-01 15t28:26<br/>Nn 28 Fee 24 Mart 408 lbms 11 50V lbmt 11 54V lbt 3.42V laue 0.000 lst 0.010 Tet</pre> | 19,90 Ti   |                                       | Save Config                | Reboot            |                         | - 10         |          |
| nt 20.3C Twt 20.4C FuellSt 100 StBtrb 155.408h SysTime 2010-07-01 16:28:26<br>Nr   27 Err   84 Wert 8 Uaus 11.50V Ubat 11.54V Ust 3.36V Iaus 0.00A Ist 0.01A Tst 15                                                                                      | 9.9C Tint  |                                       |                            |                   |                         | - 10         |          |
| 20.3C Twt 20.4C FuellSt 100 StBtrb 155,408h SysTime 2010-07-01 16:27:50<br>Nr _ 26 Err _ 84 Wert 108 Uaus 11.50V Ubat 11.54V Ust 3.36V Taus 0.00A Ist 0.01A Tst                                                                                          | 19.9C Ti   |                                       |                            |                   |                         | - 10         |          |
| nt 20,3C lwt 20,4C Fuellst 100 StBtrb 155,408h Syslime 2010-07-01 15527550<br>Nr 25 Err 84 Wert 408 Uaus 11,50V Ubat 11,54V Ust 3,42V Iaus 0,00A Ist 0,01A Tst<br># 20,3C Tut 20,4C Exullst 100 StBrb, 155,408h Surjiwa 2010-07-01 15:07-48              | 19.9C Ti 😑 |                                       |                            |                   |                         | - 10         |          |
| SFC/serial                                                                                                    |            |                                       |                            |                   |                         | - 10         |          |
| serial<br>efog : 110305-1010-18663                                                                                                    |            | Copyright © 2010 Ingenieurbuero Piwek |                            |                   |                         |              |          |
| stack: 151010061-<br>SFC>ver                                                                                                    |            |                                       |                            |                   |                         |              |          |
| ver<br>Firmware Efou V03 11.09[12V/24V 0B date 2011-12-20                                                                                                    | ~          |                                       |                            |                   |                         |              |          |
| 9F0>                                                                                                    |            |                                       |                            |                   |                         |              |          |

Figure 16: TCP-UART-BRIDGE-MODUS

D-26452 Sande

## Ingenieurbüro **PIWEK**

#### **10.6 SNMP EFOY PRO Fuel Cell Remote Control**

Due to SNMP V2C network protocol support of the IP-EFOY-GATEWAY, the system is capable of providing a given set of variables called OIDs, reflecting the EFOY PRO fuel cell's state, to the customers network management system. Figure 17 shows a chart logged with a free network management system "The Dude" over SNMP protocol. At this the blue curve reflects the EFOY PRO battery charging current and red curve reflects the EFOY PRO battery charging intervals over the time in a detailed manner. Just due to these informations the customer is able to react to any events coming up very quickly. In many network management systems events can be triggered

- if the battery voltage falls below a threshold or if the EFOY PRO runs out of methanol, a SMS or Email is sent to a service engineer
- if the EFOY PRO operating time exceeds 5000 hours, send an message to a service engineer for EFOY PRO maintenance

![](_page_19_Figure_5.jpeg)

![](_page_19_Figure_6.jpeg)

85

Tel:

alten! Ingenieurbüro Piwek D-26452 Sande

Ausgabe 00/0000